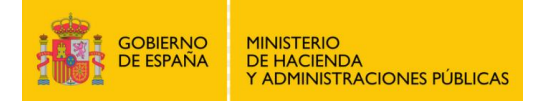

# Registro Electrónico General de la AGE

Octubre 2016

## 1 DESCRIPCIÓN

El **Registro Electrónico General de la AGE** es el punto general para la presentación de solicitudes, escritos y comunicaciones dirigidos a las Administraciones Públicas, que no se ajusten a procedimientos administrativos ya contemplados en las Sedes Electrónicas de las distintas Administraciones. El Registro Electrónico General de la AGE actúa de acuerdo a lo dispuesto en la *Ley 39/2015, de 1 de octubre, del Procedimiento Administrativo Común de las Administraciones Públicas.* 

Este servicio es accesible desde Internet para todos los ciudadanos con personalidad física o jurídica, así como para los representantes que actúen en su nombre. Para acceder al servicio y enviar la solicitud sólo es necesario disponer de **DNI electrónico o Certificado Digital**.

El interesado debe rellenar un formulario genérico y puede adjuntar la documentación que considere necesaria. Al enviar su solicitud, ésta quedará firmada con su certificado digital, y llegará de manera inmediata al organismo destino que haya seleccionado. El Registro Electrónico General de la AGE le devolverá un **justificante de registro** que el interesado podrá descargar e imprimir, quedando constancia de su solicitud y dando validez jurídica a su registro.

## 2 ACCESO AL REGISTRO ELECTRÓNICO GENERAL DE LA AGE

El Registro Electrónico General de la AGE es accesible desde el **Punto de Acceso General**:

#### http://administracion.gob.es/

Los ciudadanos (con personalidad física o jurídica) y sus representantes podrán presentar sus solicitudes, escritos y comunicaciones accediendo a esta página desde Internet, en el apartado *"Atención e Información"*, y subapartado *"Registro Electrónico de la Administración"*.

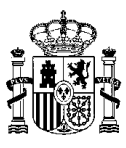

| COBERNO<br>DE ESPANA                  | administracion.gob.es                  |                              | Buscar en administracion.gob.es | C                         |
|---------------------------------------|----------------------------------------|------------------------------|---------------------------------|---------------------------|
| Atención e información                | Empleo público y Becas                 | Trámites                     | España y la Administración      | Actualidad y Participació |
| Oficinas de atención                  | Boletines oficiales y<br>Webs públicas | Calendarios                  | Legislación                     | Ayúdame                   |
| Oficinas de registro                  | Boletines oficiales                    | Calendario de días inhábiles | Repertorios por materias        | Necesito                  |
| Oficinas de registro - Cl@ve          | Webs públicas                          | Calendario laboral           | Buscador de legislación         | Teléfono 060              |
| Oficinas de información y<br>contacto | Directorio de Sedes<br>electrónicas    |                              | Proyectos normativos            | Buzón de atención         |
| Encuentra tu oficina                  |                                        |                              | Saber mås                       | Twitter @060gobes         |
| Registro Electrónico de la            |                                        |                              |                                 | Chat 060                  |
| Administración<br>Registro Electró    | nico de la Administración              |                              |                                 | Glosario                  |
| Cita previa DNI y                     | Información para crear tu propia       | > Ver                        | el video 💮 Cana                 | al móvil: Apps            |

Desde aquí se accede a la página principal del Registro Electrónico General de la AGE:

| COBERINO PRINCIPALIO<br>DE HACENDA<br>Y ADMINISTRACIONEE PÚBLICA                                                   | SCRETARIA DE ESTADO<br>DE ACHIMISTRACIONES POLISCAS                                                                                |                                                                                                    | egistro Electrónico<br>eneral de la AGE                                                                                                    |       |
|----------------------------------------------------------------------------------------------------|----------------------------------------------------------------------------------------------------|----------------------------------------------------------------------------------------------------|----------------------------------------------------------------------------------------------------|-------|
| Bienvenido -                                                                                                    |                                                                                                    |                                                                                                    |                                                                                                    | clove |
|                                                                                                    |                                                                                                    | ¿Quién presenta el trámite?<br>¿Método de identificación?                                                                                              | Declarante 💌<br>Certificado Digital 💌                                                                                                    |       |
|                                                                                                    |                                                                                                    |                                                                                                    | 2 Identificate                                                                                                    |       |
| Información imp                                                                                                    | portante                                                                                                    |                                                                                                    |                                                                                                    |       |
| <ul> <li>A través del Regis<br/>que no cuenten co</li> <li>Esta página realiza<br/>facilitando varios r</li> </ul> | tro Electrónico General de la<br>n un procedimiento electróni<br>ará la identificación de usuarir<br>medios de autentificación. Ρυ | Administración General del Estado s<br>co o formulario normalizado en la s<br>o mediante la plataforma Cl@ve. Se<br>ede encontrar más información en C | se podrán presentar solicitudes, escritos y comunicaciones<br>ede electrónica competente.<br>rá redirigido a su sistema de validación de identidad,<br>¡@we. |       |
| - Para navegadores                                                                                                 | que no soportan la ejecución                                                                                                    | de Applets Java es necesario tener                                                                                                    | instalado Autofirma                                                                                                    |       |

El usuario podrá seleccionar si se trata del Declarante o de un Representante, y el método de identificación, que puede ser con Certificado Digital o a través de la plataforma Cl@ve (Identidad Electrónica para las Administraciones). La plataforma Cl@ve permite el acceso con Certificado electrónico, Cl@ve PIN, Cl@ve permanente y acceso para Ciudadanos de la Unión Europea. Cualquier otro método de acceso diferente a Certificado Digital sólo permite la consulta de registros, pero no su envío.

El interesado deberá seleccionar como método de acceso *Certificado Digital* para poder enviar su solicitud.

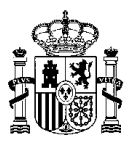

## 3 CUMPLIMENTACIÓN DE LA SOLICITUD

Una vez que el usuario ha accedido a la aplicación, debe rellenar el formulario de registro con los siguientes datos:

- Datos identificativos del interesado o del representante.
- Datos correspondientes a la solicitud
- Documentos adjuntos, si el interesado precisara enviar algún documento

| ue reț               | istro electrónico (Paso 1 de 2)                                                                                                    |
|----------------------|----------------------------------------------------------------------------------------------------|
| dos senci<br>umentos | on pasos podrá dirigir un registro a la Administración General del Estado. Cumplimente sus datos, adjunte sus en esta página, y complete el proceso en la página siguiente.                                                                                                    |
| Datos d              | d Interesado                                                                                                    |
|                      | Tipo de documento         Número de documento         Nombre         Primer apellido         Segundo apellido           NIF         000000000T         PERSONA FÍSICA         DE LA PEÇA         DE PROVES                                                                                                    |
| •• Direc             | zión del interesado<br>Tipo de vía Q Nombre y número de vía Bloque Escalera Piso Puerta Q Código postal Teléfono<br>País Q Província (Obligatorio si el país es España) Q Localidad (Obligatorio si el país es España)<br>ESPANA ▼                                                                                                    |
| Datos d              |                                                                                                    |
|                      | Organismo destinatario     (Si no conoce el organismo, seleccione "REG: ADMINISTRACIÓN     GENERAL DEL ESTADO", donde se le atenderá en cualquier                                                                                                    |
|                      | Comience a escribir parte del nombre del organismo o localícelo en el Buscador. easo)                                                                                                    |
|                      | Expone                                                                                                    |
|                      | - 4000 / 4000                                                                                                    |
|                      | Solicita                                                                                                    |
|                      |                                                                                                    |
|                      |                                                                                                    |
|                      |                                                                                                    |
| locume               | tos anexos                                                                                                    |
|                      | <ul> <li>Formato de ficheros permitidos: pots, jog, jogo, jogo, tot, xisc, odg, odt, ods, pdf, odop, png, svg, tift, docc, rtf.</li> <li>Tamaño máximo por fichero: 3 Mb.</li> <li>Tamaño máximo de facunesto a adjuntas: 15 Mb.</li> <li>Número máximo de facunestos a adjuntas: 5.</li> <li>En el caso de que su solicitud, escrito o comunicación induva documentación indicando en el asunto del mismo la referencia al número de documentos anexos y/o al tamaño de los mismos, nueundo asidon terizado en esta de información indicando en el asunto del mismo la referencia al número de resistro del primero.</li> </ul> |
| Aña                  | dir documento                                                                                                    |
|                      |                                                                                                    |
| Vertas               |                                                                                                    |

Si el usuario es un representante, deberá introducir los datos identificativos de su representado:

| os del interesado        |                        |                   |                                  |                                    |            |   |
|--------------------------|------------------------|-------------------|----------------------------------|------------------------------------|------------|---|
| epresentante             | N <sup>C</sup> 11      |                   | n: Pi                            | 5 L B1                             |            |   |
| NIF                      | 00000000T              | PERSONA FÍSICA    | DE LA PEÇA                       | DE PROVES                          |            |   |
| Interesado               |                        |                   |                                  |                                    |            |   |
| Tipo de documento        | Número de documento    | Nombre            | Primer apellido                  | Segundo apellido                   |            |   |
| NIF                      | 11111111H              | Pedro             | Ruiz                             | Ruiz                               |            |   |
| Dirección del interesado |                        |                   |                                  |                                    |            |   |
| Tipo de vía              | Nombre y número de vía | Bloque Escaler    | a Piso Puerta                    | Código postal                      | Teléfono   |   |
|                          | CALLE                  |                   |                                  | 28001                              |            |   |
| País                     |                        | Provincia (Obliga | oria si el pals es España) 🛛 📱 🛛 | ocalidad (Obilgatorio si el pals e | es España) |   |
| ESPAÑA                   |                        | MADRID            |                                  | MADRID                             |            | 2 |

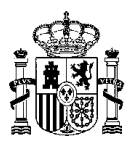

Para seleccionar el organismo destino al que se desea enviar la solicitud, se puede comenzar a escribir el nombre en el campo *Organismo destinatario*. Por ejemplo, para enviar una solicitud a la Delegación del Gobierno en Madrid, se puede comenzar escribiendo el nombre, y aparecerá un desplegable con los destinos que contentan ese nombre:

| Delegación del g                                                  | ]             | Buscador | (Si no conoce el organismo, seleccione "REG. ADMINIST<br>GENERAL DEL ESTADO" donde se le stenderá en cuelo |
|-------------------------------------------------------------------|---------------|----------|----------------------------------------------------------------------------------------------------|
| Delegación del Gobierno en Madrid                                 | *<br>=        |          | caso)                                                                                                    |
| Delegación del Gobierno en Madrid - Area Funcional de Agricultura |               |          |                                                                                                    |
| Ministerio de Hacienda y Administraciones Publicas                |               |          |                                                                                                    |
| Delenación del Gohierno en Madrid - Area Funcional de Fomento     | -             |          |                                                                                                    |
| Solicita                                                          | <b>★</b> 3994 | / 4000   |                                                                                                    |
| solicita                                                          | *             |          |                                                                                                    |
|                                                                   |               |          |                                                                                                    |

Si no se conoce el nombre exacto, o los resultados no coinciden con los esperados, se puede utilizar el buscador de organismos:

|       | Seleccio                                                                                                    | ne el Nivel de Administracio                                                                                                    | n: Estatal                                | •                       |  |  |  |  |
|-------|----------------------------------------------------------------------------------------------------|----------------------------------------------------------------------------------------------------|-------------------------------------------|-------------------------|--|--|--|--|
|       | Ministerio:                                                                                                    |                                                                                                    |                                           |                         |  |  |  |  |
|       |                                                                                                    | Buscar: Delegaci                                                                                                    | Filtrar                                   |                         |  |  |  |  |
| ionar | Descripción                                                                                                    |                                                                                                    |                                           |                         |  |  |  |  |
| )     | CONSEJERIA DE EDUCACION EN LA DELEGACION PERMANENTE DE ESPAÑA ANTE LA<br>O.C.D.E. Y U.N.E.S.C.O.<br>MINISTERIO DE EDUCACION, CULTURA Y DEPORTE         |                                                                                                    |                                           |                         |  |  |  |  |
|       | Delegación del Gobierno en Madrid<br>Ministerio de Hacienda y Administraciones Publicas                                                                |                                                                                                    |                                           |                         |  |  |  |  |
| )     | Delegación del Gobierno en Madrid - Area Funcional de Agricultura<br>Ministerio de Hacienda y Administraciones Publicas                                |                                                                                                    |                                           |                         |  |  |  |  |
|       | Delegación del Gobierno en Madrid - Area Funcional de Fomento<br>Ministerio de Hacienda y Administraciones Publicas                                    |                                                                                                    |                                           |                         |  |  |  |  |
|       | Delegac                                                                                                    | Delegación del Gobierno en Madrid - Area Funcional de Industria y Energia<br>Ministerio de Hacienda y Administraciones Publicas |                                           |                         |  |  |  |  |
| )     | Delegación del Gobierno en Madrid - Area Funcional de Sanidad y Politica Social<br>Ministerio de Hacienda y Administraciones Publicas                  |                                                                                                    |                                           |                         |  |  |  |  |
|       | Delegación del Gobierno en Madrid - S.Gral.<br>Ministerio de Hacienda y Administraciones Publicas                                                      |                                                                                                    |                                           |                         |  |  |  |  |
|       | Delegación del Gobierno en Madrid - Unidad de Apoyo<br>Ministerio de Hacienda y Administraciones Publicas                                              |                                                                                                    |                                           |                         |  |  |  |  |
| )     | Delegación d                                                                                                    | el Gobierno en Madrid-Area<br>Ministerio de Hacienda y                                                                          | Funcional de Alta<br>Administraciones Pul | Inspeccion de Educacion |  |  |  |  |
|       | DELEGACION PROVINCIAL DE ECONOMIA Y HACIENDA DE SANTA CRUZ DE TENERIFE -<br>GERENCIA TERRITORIAL<br>MINISTERIO DE HACIENDA Y ADMINISTRACIONES PUBLICAS |                                                                                                    |                                           |                         |  |  |  |  |
|       |                                                                                                    | 11 resultados encontrados, r                                                                                                    | nostrando del 1 al                        | 10.                     |  |  |  |  |
|       |                                                                                                    | 1 2 Siguiente                                                                                                    | e Último                                  |                         |  |  |  |  |

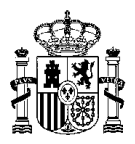

El usuario puede indicar una dirección de correo electrónico donde recibirá los avisos correspondientes a su registro (el aviso de que el registro se ha enviado, y la confirmación por parte del organismo destino).

| tas                                                                                  |                                               |                                                                 |  |
|--------------------------------------------------------------------------------------|-----------------------------------------------|-----------------------------------------------------------------|--|
| Seleccione el medio de aviso que desea:                                              |                                               |                                                                 |  |
| <ul> <li>Correo electrónico: Se enviará, al correo electrónico indicado n</li> </ul> | reviamente, un aviso de alta de registro, y d | e recención nor narte de la oficina del Organismo destinatario. |  |
|                                                                                      |                                               |                                                                 |  |
| <b>—</b>                                                                             |                                               |                                                                 |  |
| Deseo recibir alertas por correo electronico sobre este registro                     | Correo electronico*                           |                                                                 |  |
|                                                                                      |                                               |                                                                 |  |
|                                                                                      |                                               |                                                                 |  |

Una vez cumplimentado el formulario, el usuario debe firmar y enviar su registro:

| de registros Búsqueda de registros                                                                                         |                                                  |                                                        |                                                         |
|----------------------------------------------------------------------------------------------------|--------------------------------------------------|--------------------------------------------------------|---------------------------------------------------------|
| le registro electrónico (Paso 2 de 2)                                                                                      |                                                  |                                                        |                                                         |
| ntinuación se muestran los datos del registro.                                                                             |                                                  |                                                        | * Datos obligatorios para realizar el alta del registro |
| cositamos comprobar que es vol. una persona y no una máquina.<br>r favor, introduzca el texto representado en la imagen. * |                                                  | drstes @                                               | Firmer y envier de realitio:                            |
| Resumen de la solicitud                                                                                                    |                                                  |                                                        |                                                         |
| A continuación se muestra el resumen de los datos introducidos en su solicitud                                             | de registro electrónico:                         |                                                        |                                                         |
| ** Datos del interesado                                                                                                    |                                                  |                                                        |                                                         |
| NIF: 00000000T<br>Nombre: DERSONA ESTCA DE LA DECA DE DROVES                                                               |                                                  |                                                        |                                                         |
| Dirección : CALLE CALLE,                                                                                                   |                                                  |                                                        |                                                         |
| MADRID 28001 (MADRID - ESPAÑA)                                                                                             |                                                  |                                                        |                                                         |
| ** Datos de la solicitud                                                                                                   |                                                  |                                                        |                                                         |
| Organismo destinatario : DELEGACIÓN DEL GOBIERNO EN MADRID                                                                 |                                                  |                                                        |                                                         |
| Expone :                                                                                                    |                                                  |                                                        |                                                         |
| expone                                                                                                    |                                                  |                                                        |                                                         |
|                                                                                                    |                                                  |                                                        |                                                         |
|                                                                                                    |                                                  |                                                        |                                                         |
|                                                                                                    | +                                                |                                                        |                                                         |
| Solicita :                                                                                                    |                                                  |                                                        |                                                         |
| solicita                                                                                                    | <u>^</u>                                         |                                                        |                                                         |
|                                                                                                    |                                                  |                                                        |                                                         |
|                                                                                                    |                                                  |                                                        |                                                         |
|                                                                                                    | -                                                |                                                        |                                                         |
| · Alertas                                                                                                    |                                                  |                                                        |                                                         |
| Alerta SMS : No Alerta Mail : No                                                                                           |                                                  |                                                        |                                                         |
|                                                                                                    |                                                  |                                                        |                                                         |
| Documento XML de resumen del asiento                                                                                       |                                                  |                                                        |                                                         |
| Si lo desea, puede descargarse el documento XML de resumen de este asiento,                                                | correspondiente a su solicitud, el cual será fir | mado electrónicamente para finalizar el proceso de reg | istro.                                                  |

Al pulsar *Siguiente*, se debe seleccionar de nuevo el certificado digital con el que se va a firmar. De esta forma el registro queda firmado electrónicamente y se envía de manera inmediata al organismo destino.

Una vez firmado y enviado, la aplicación muestra al usuario la confirmación del alta de su registro, desde donde podrá descargar el justificante de registro, que proporciona un número de registro único del Registro Electrónico General de la AGE, con plena validez jurídica a efectos de presentación.

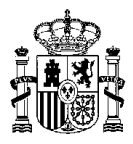

| de registros Busqueda de registros                                                                                                    |     |          |                                                                 |
|----------------------------------------------------------------------------------------------------|-----|----------|-----------------------------------------------------------------|
| irmación de alta de registro electrónico                                                                                                    |     |          |                                                                 |
| Se ha realizado correctamente su presentación.<br>Descargue su justificante pulsando sobre la imagen.                                                                                                    | CVE | ×        | Consultar estado del registro C Realizar nuevo alta de registro |
| Datos del registro                                                                                                    |     |          |                                                                 |
| Nimero del registro:         160100547           Código de Verificarsión Electrónico (CVF):         Ar4406/EB056499011AA4B2B9C233B0           Fechu y hora de presentación:         28/09/2016 10:01:31           Fechu y hora de registro:         28/09/2016 10:01:31           Tipo de Registro:         Entrada           Oficina de Registro:         Entrada           Oficina de Registro:         Entrada | E   |          |                                                                 |
| Datos del interesado                                                                                                    |     |          |                                                                 |
| •• Persona física                                                                                                    |     |          |                                                                 |
| 00000000T - PERSONA FÍSICA DE LA PEÇA DE PROVES                                                                                                    |     |          |                                                                 |
| CALLE CALLE,<br>Madrid 28001 (Madrid España)                                                                                                    |     |          |                                                                 |
| Datos de la solicitud                                                                                                    |     |          |                                                                 |
| Organismo destinatario: Delegación del Gobierno en Madrid                                                                                                    |     |          |                                                                 |
|                                                                                                    |     |          |                                                                 |
| evhore                                                                                                    |     |          |                                                                 |
|                                                                                                    |     |          |                                                                 |
| Expone:                                                                                                    |     | <b>*</b> |                                                                 |
| solicita                                                                                                    |     | *        |                                                                 |
|                                                                                                    |     |          |                                                                 |
| Solicita:                                                                                                    |     | *        |                                                                 |
| Documentos anexos                                                                                                    |     |          |                                                                 |
| No existen documentos adjuntos al registro.                                                                                                    |     |          |                                                                 |
| Alertas                                                                                                    |     |          |                                                                 |
| Alerta por SMS activada: No                                                                                                    |     |          |                                                                 |
| Alasta por correo electrónico activadas No                                                                                                    |     |          |                                                                 |

# 4 BÚSQUEDA DE REGISTROS

Desde el Registro Electrónico General de la AGE, los ciudadanos pueden consultar sus registros en todo momento, accediendo a la pestaña *Búsqueda de registros*, y acceder al contenido de cada uno de ellos.

| Alta de registros Búsqueda d                | e registros          |                                                                      |                                           |
|---------------------------------------------|----------------------|----------------------------------------------------------------------|-------------------------------------------|
| ientos registrales electrónicos en REC      |                      | Asientos registrales presenciales en ORVI                            | 3                                         |
| Número de registro                          |                      | Número de registro<br>Si usted ha presentado su documentación en una | D Busca<br>oficina de registro presencial |
| Código de Verificación Electrónico<br>(CVE) |                      | integrada en ORVE, puede realizar la búsqueda in                     | ntroduciendo el número de regis           |
| Fecha de registro desde                     | (Formato dd/mm/aaaa) | OR                                                                   | 1E                                        |
| Fecha de registro hasta                     | (Formato dd/mm/aaaa) | Declaraciones responsables presentadas                               | en Emprende en 3                          |
| Fecha de presentación desde                 | (Formate dd/mm/aaaa) | Número de registro                                                   | P Busc                                    |
| Fecha de presentación hasta                 | (Formato dd/mm/aaaa) |                                                                      |                                           |
| Deceninción orranismo destinatario          |                      |                                                                      |                                           |

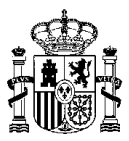

Se puede acotar la búsqueda por número de registro, intervalo de fecha, etc. Si no se determina ningún criterio de filtrado, la aplicación muestra todos los registros realizados por el interesado.

| Alta de registros   | Búsqueda de registr   | os                 |                |                                   |                                                                                                    |
|---------------------|-----------------------|--------------------|----------------|-----------------------------------|----------------------------------------------------------------------------------------------------|
| Resultado de la bús | queda                 |                    |                |                                   |                                                                                                    |
| Fecha de Registro   | Fecha de Presentación | Número de Registro | Asunto         | Organismo Destinatario            | Opciones                                                                                                    |
| 8/09/2016 10:04:55  | 28/09/2016 10:04:55   | 1601000548         | CIR2-TARPRG-11 | Unidad Cir2.3.                    | Ver Detalle                                                                                                    |
| 8/09/2016 10:01:31  | 28/09/2016 10:01:31   | 1601000547         | asunto         | Delegación del Gobierno en Madrid | Ver Detalle                                                                                                    |
| 7/09/2016 17:03:37  | 27/09/2016 17:03:37   | 1601000546         | р              | Ministerio de Justicia            | Ver Detalle                                                                                                    |
| 7/09/2016 13:31:50  | 27/09/2016 13:31:50   | 1601000545         | р              | Ministerio de Justicia            | Ver Detalle                                                                                                    |
| 7/09/2016 13:26:37  | 27/09/2016 13:26:37   | 1601000544         | p              | Ministerio de Justicia            | Ver Detalle                                                                                                    |
| 6/09/2016 15:38:45  | 26/09/2016 15:38:45   | 1601000543         | р              | Ministerio de Justicia            | Ver Detalle                                                                                                    |
| 6/09/2016 15:23:24  | 26/09/2016 15:23:24   | 1601000542         | p              | Ministerio de Justicia            | Ver Detalle                                                                                                    |
| 3/09/2016 14:35:19  | 23/09/2016 14:35:19   | 1601000541         | p              | Ministerio de Justicia            | Ver Detalle                                                                                                    |
| 3/09/2016 09:56:00  | 23/09/2016 09:56:00   | 1601000539         | p              | Ministerio de Justicia            | Ver Detalle                                                                                                    |
|                     |                       |                    |                |                                   | 100 C 100 C |